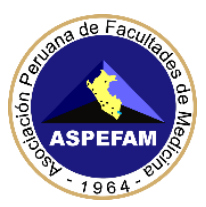

### **INSTRUCTIVO N° 2 – PRIMER ENAM EXTRAORDINARIO 2021**

## INSTALACIÓN DEL NAVEGADOR SEGURO Y PASOS PARA RENDIR EL SIMULACRO

Estimado participante:

Ud. rendirá el **PRIMER ENAM EXTRAORDINARIO 2021** en modalidad virtual el **sábado 05 de junio de 2021**, el que tendrá varios mecanismos de supervisión y control, que Ud. ha aceptado con su declaración jurada y que adicionalmente tendrá que aceptar en línea al momento de rendir el examen.

Para el día del examen requerirá de ciertas condiciones de hardware y software previamente instalados, por ello se le recomienda haber revisado el **INSTRUCTIVO N°1** en caso tenga alguna consulta técnica puede ingresar a la web del ENAM y Asistencia técnica para que puedan orientarlo.

Para el **SIMULACRO** se invita a todos los inscritos a participar de esta prueba, usted podrá rendirlo en una de las dos fechas programadas, que son el miércoles 02 y viernes 04 de junio en el horario de 20:00 – 22:00 h., cuyo objetivo es verificar el acceso a la plataforma, rendir un mini examen de 20 preguntas, para que se familiarice con la plataforma, así como brindar el soporte necesario para evitar cualquier dificultad el día sábado 05 en el desarrollo del Primer ENAM Extraordinario 2021.

Deberá tener su DNI/CE/Pasaporte que será requerido por la plataforma durante el simulacro.

Usted deberá haber instalado previamente el **Navegador Seguro (MSB)** que se encuentra en la página 2 de este instructivo.

El ACCESO para rendir el SIMULACRO le llegará a su correo registrado en la web del ENAM, el miércoles 02 a las 18:00 h.

Verificar la dirección de su correo en el siguiente enlace:

https://www.sigen.aspefam.org.pe/?enam\_actualizar

Si verifica que su correo está **CORRECTO**, pero no llega a su bandeja principal el correo con el asunto "ASPEFAM desde el Comité ENAM te ha invitado a realizar SIMULACRO", deberá ubicarlo en la pestaña de notificaciones, promociones, social, correo no deseado o SPAM.

Si su correo esta errado deberá escribir un correo a **enam@aspefam.org.pe** con el asunto "**ACTUALIZAR CORREO ENAM**", adjuntado su DNI y precisando la corrección de su correo electrónico.

Es necesario precisar que el **correo electrónico registrado** es personal y el único medio oficial de comunicación con el ENAM.

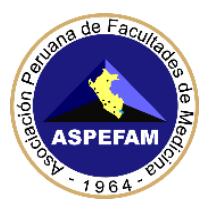

### **INSTALACIÓN DEL NAVEGADOR SEGURO (MSB)**

Es necesario que antes de rendir el simulacro, usted deberá descargar e instalar el Navegador Seguro (Mettl Secure Browser - MSB) para poder verificar que su PC o Laptop cumpla con los requisitos mínimos indicados en el INSTRUCTIVO N°1.

Ingresar al siguiente enlace <u>https://tests.mettl.com/system-check?i=2z3wvujitc</u> para descargar el navegador seguro (MSB), se nos abrirá la siguiente ventana tal como se muestra en la imagen y le daremos clic en el botón "**Download MSB**"

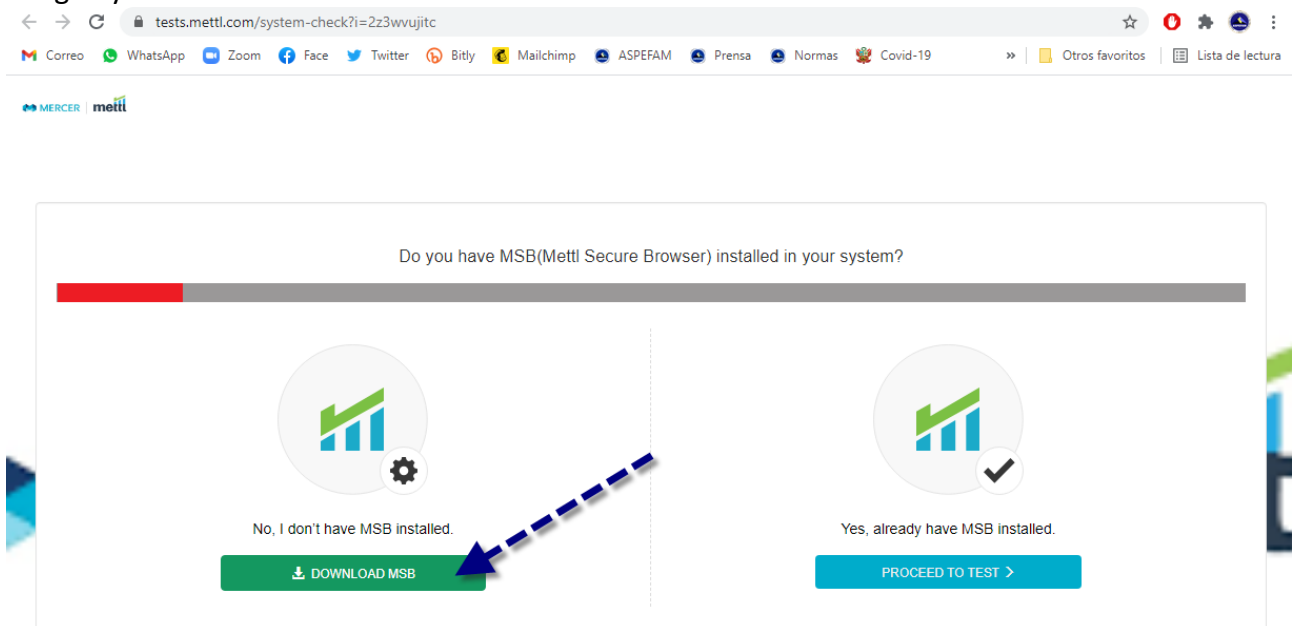

Al hacer clic sobre el botón se nos abrirá una nueva ventana y nos indicará donde deseamos descargar el programa MSB, le daremos descargar en una carpeta por ejemplo puede ser la carpeta "**Descargas**" tal como se muestra en la imagen, pero **NO DESCARGARLO** en el **ESCRITORIO** 

| _                    |                                  | Mettl Secu            | re Browser   | is downloa | ading                                                                                                    |
|----------------------|----------------------------------|-----------------------|--------------|------------|----------------------------------------------------------------------------------------------------|
| Guardar como         |                                  |                       |              | Installati | on instructions:<br>Step 1: Install the setup<br>To install, open your download folder and locate the MSB installer file, for ex:<br>"MSB exe". Double click on it to complete the installation. For additional help<br><u>click here</u><br>Step 2: Proceed to Test |
| ← → · ↑              | Este equipo > Descargas          | v ð ,⊅ Buscar         | en Descargas |            | After Installation is complete, click on "Proceed to test".                                                                                                    |
| Organizar 🔻 Nuev     | /a carpeta                       | ý                     |              | •          |                                                                                                    |
| 🛩 💻 Este equipo      | ^ Nombre                         | Fecha de modificación | Тіро         |            |                                                                                                    |
| > 👆 Descargas        | ✓ Al principio de este año (2)   |                       |              |            |                                                                                                    |
| > 🔮 Documentos       | ZoomInstaller                    | 20/02/2021 06:55 p.m. | Aplicación   |            | Proceed to Test >                                                                                                    |
| > Escritorio         | SEB_3.1.1.250_SetupBundle        | 20/02/2021 11:40 a.m. | Aplicación   |            |                                                                                                    |
| > 📰 Imágenes         | ✓ Hace mucho tiempo (1)          |                       |              | _          |                                                                                                    |
| > 🁌 Música           | Zoom_cm_frriZ9vvrZo4_mCQaROiOeH7 | 18/08/2020 05:11 p.m. | Aplicación   |            |                                                                                                    |
| > 🧊 Objetos 3D       |                                  |                       |              |            |                                                                                                    |
| > 📷 Videos           |                                  |                       |              |            |                                                                                                    |
| > 🏪 Disco local (C:) | v «                              |                       |              | >          |                                                                                                    |
| Nombre de archivo:   | 15B                              |                       |              |            |                                                                                                    |
| Tino: A              | nolication                       |                       |              |            |                                                                                                    |
| . Outhur and the     |                                  | Guardar               | Cance        | lar        |                                                                                                    |
| ∧ Ucuitar carpetas   |                                  |                       | Cance        |            |                                                                                                    |

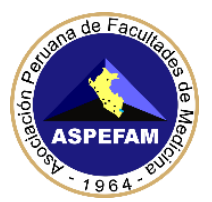

En la parte inferior izquierda del navegador (Google Chrome) esperaremos a que termine de descargar el programa MSB, como se muestra en la imagen

|                                      | Mettl Secure                                    | Browser is downloading                                                                                                    |
|--------------------------------------|-------------------------------------------------|----------------------------------------------------------------------------------------------------|
|                                      | If your download didn't start,please click here | Installation instructions:           Step 1: Install the setup           To install, open your download folder and locate the MSB installer file, for ex: "MSB.exe". Double click on it to complete the installation. For additional help click here           Step 2: Proceed to Test           After Installation is complete, click on "Proceed to test". |
|                                      |                                                 | Proceed to Test >                                                                                                    |
| POWERED BY THE                       | Facing technical difficulties taking this       | test? 📞 +55 800 970 9556 🖾 +91 82878 03040 🚾                                                                                                    |
| MSB.exe<br>39.0/62.1 MB, Faltan 7 s. |                                                 | Mostrar todo 3                                                                                                    |

Una vez terminada la descarga, daremos clic sobre el icono **MSB.exe** luego se nos abrirá una ventana que deberemos darle ejecutar

|                                  | Metti Secure Browser is downloading                                                                                                    |                                                                                                    |
|----------------------------------|----------------------------------------------------------------------------------------------------|----------------------------------------------------------------------------------------------------|
|                                  |                                                                                                    |                                                                                                    |
|                                  | Advertencia de seguridad de Abrir archivo                                                                                                    |                                                                                                    |
|                                  | Nombre: C:\Users\Oliver\Downloads\MSB.exe<br>Editor: Industynk Training Services Private Limited                                                                                                    | setup<br>download folder and locate the MSB installer file, for ex:<br>lick on it to complete the installation. For additional help |
| lf your download didn't start,pl | De: C:\Users\Oliver\Downloads\MSB.exe                                                                                                    | p Test<br>mplete, click on "Proceed to test".                                                                                       |
|                                  | Preguntar siempre antes de abrir este archivo                                                                                                    | _                                                                                                    |
|                                  | Aunque los archivos procedentes de Internet pueden ser útiles, este tipo de archivo puede llegar a dañar el equipo. Solo ejecute software de los editores en los que confía. <u>¿Cuál es el riesgo?</u> | Proceed to Test                                                                                                    |

Se nos mostrará otra ventana donde haremos clic donde dice "I agree to the licence terms and conditions" para aceptar los términos y condiciones, luego haremos clic en el botón "Install" tal como se muestra en la figura

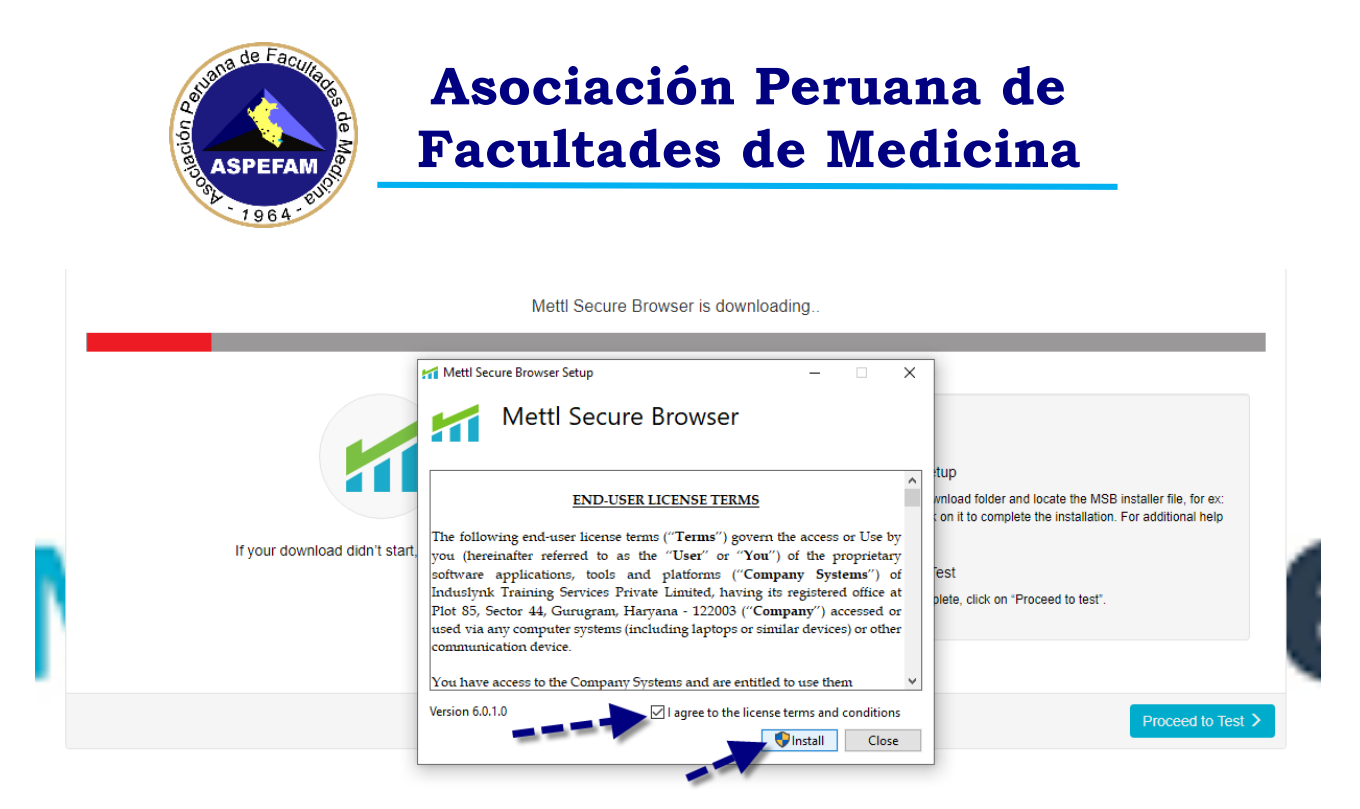

Nos aparecerá una ventana de advertencia indicando "que la aplicación quiere realizar cambios en el dispositivo" haremos clic en el botón SI, tal como se muestra en la imagen

| Control de cuentas de usuario<br>¿Quieres permitir que esta aplicación realice<br>cambios en tu dispositivo?              | × |  |
|----------------------------------------------------------------------------------------------------|---|--|
| Editor comprobado: Induslynk Training Services Private Limited<br>Origen del archivo: Unidad de disco duro en este equipo |   |  |
| Mostrar más detalles                                                                                                    |   |  |
| Sf No                                                                                                    |   |  |

#### Aparecerá una ventana que indicará el proceso de instalación

|                                | Mettl Secure Browser is downloading |       |                                                                                                    |   |
|--------------------------------|-------------------------------------|-------|----------------------------------------------------------------------------------------------------|---|
|                                | Mettl Secure Browser Setup          | ×     |                                                                                                    |   |
|                                | Setup Progress<br>Processing: MSB   |       | tup<br>vnload folder and locate the MSB installer file, for ex:<br>on it to complete the installation. For additional help |   |
| lf your download didn't start, |                                     |       | est<br>plete, click on "Proceed to test".                                                                                  | C |
|                                |                                     |       |                                                                                                    | 5 |
|                                | Ca                                  | ancel | Proceed to Test >                                                                                                    |   |

Una vez terminada la instalación nos mostrará un mensaje y le daremos clic en el botón "**Close**" tal como se muestra en la figura

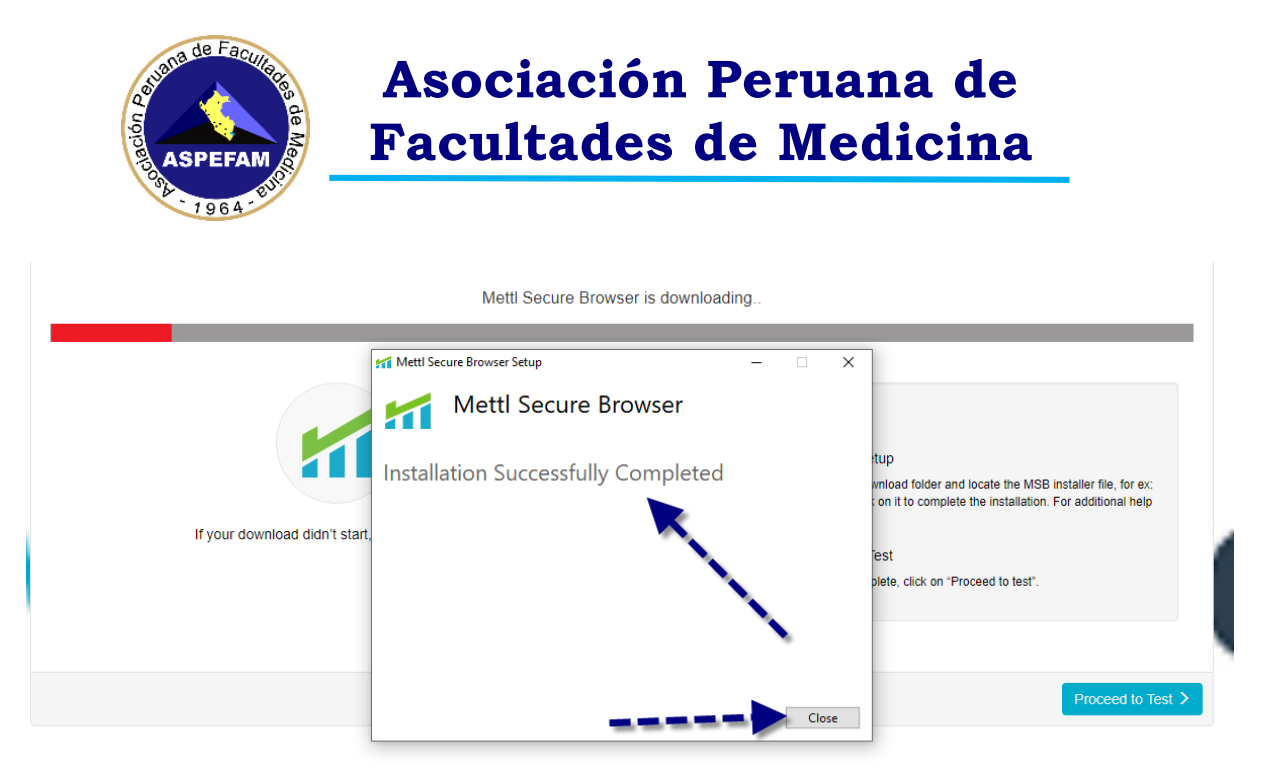

Al cerrar el programa de instalación del MSB, nos aparecerá la ventana del Google Chrome indicándonos para proceder al Test, le daremos clic en el botón **Proceed to Test** 

| Metti Secure Bro                                        | owser is downloading                                                                                                    |
|---------------------------------------------------------|----------------------------------------------------------------------------------------------------|
| If your download didn't start, please <u>click here</u> | Installation instructions:  Step 1: Install the setup To install, open your download folder and locate the MSB installer file, for ex: "MSB.exe". Double click on it to complete the installation. For additional help click here Step 2: Proceed to Test After Installation is complete, click on "Proceed to test". |
|                                                         | Proceed to Test >                                                                                                    |

Y luego en la siguiente ventana en el botón "Launch Test" tal como se muestra en la imagen

#### THINGS TO REMEMBER

1. Once the test start you will not be allowed to move out of the browser or open any new tab in it, if you try to do so your test will get suspended.

2. MSB will close all the currently running applications on your system, kindly save your work accordingly.

| Not able to Launch Test? click here to refresh and download MSB. | Launch Test |
|------------------------------------------------------------------|-------------|
|                                                                  |             |

En el mensaje que nos aparece, haremos clic en el botón "Abrir MSB"

| Pre | ¿Abrir MSB?                                                                        | 20 | • |
|-----|------------------------------------------------------------------------------------|----|---|
|     | https://tests.mettl.com quiere abrir esta app.                                     |    |   |
|     | Siempre permitir que tests.mettl.com abra este tipo de vínculos en la app asociada |    |   |
|     | Abrie MSD Conseler                                                                 |    |   |
|     | ADTIT MISE                                                                         |    |   |

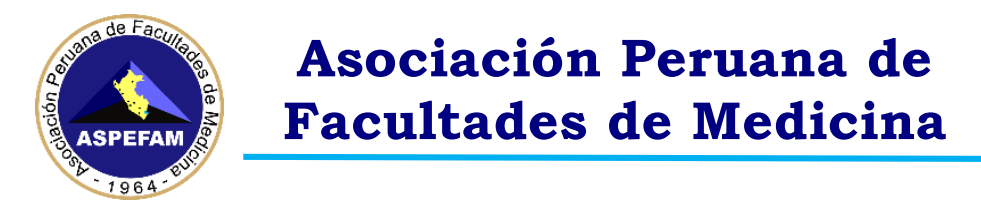

**IMPORTANTE:** Si tenemos programas ejecutándose, nos mostrará un aviso con los programas que debemos cerrar para poder continuar, tal como se muestra en la imagen

| Prohibite | d Processes Are Runnning X                                                                                                    |
|-----------|----------------------------------------------------------------------------------------------------|
| 8         | The process below are running, they need to be closed before<br>starting the exam. Do you want to close those processes now<br>(this may lead to loss of data)? Otherwise MSB will quit and<br>you can close those applications yourself before trying to start<br>the exam again. |
|           | teamviewer<br>chrome<br>photos<br>zoom                                                                                                    |
|           | Aceptar Cancelar                                                                                                    |

Una vez tengamos todos los programas cerrados podremos volver a ejecutar el programa MSB que ya está instalado, el icono está en el escritorio y nos mostrará una ventana igual a la figura, eso quiere decir que tu PC o Laptop está preparada para el día del Simulacro, para cerrar esta ventana en la parte inferior derecha hay un icono hacemos clic ahí tal como se muestra en la imagen

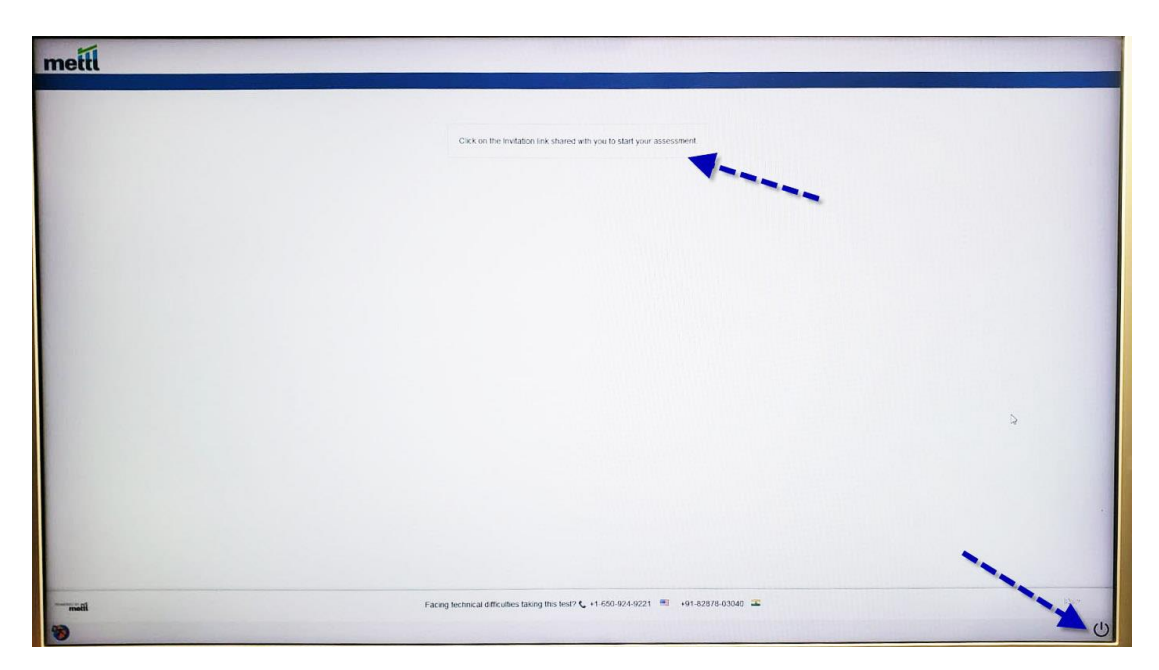

### **RECOMENDACIONES IMPORTANTES:**

- Si tiene un antivirus original, pausar protección por el tiempo que rinde el examen.
- Si tiene un antivirus "PIRATA" instalado en su PC o Laptop, o si esta fuera alquilada, desinstálelo
- Una vez pausado o desinstalado el antivirus, ir a buscar en la barra de tareas y colocar "Windows Defender Firewall", una vez ahí ingresar a Propiedades de Firewall de Windows Defender y en el estado de Firewall aparecerá Activo (recomendado), darle la opción de inactivo

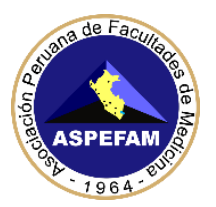

- $\circ~$  DESINSTALAR TODOS LOS PROGRAMAS PIRATAS
- DESINSTALAR TODOS LOR PROGRAMAS DE ASISTENCIA REMOTA COMO TEAMVIEWER U OTROS
- SI TIENE EL PROGRAMA TEAMS DEBERÁ DESINSTALARLO
- Cerrar el Skype o todo programa que utilice la cámara web
- No podrá usar el celular por cámara web

### **IMPORTANTE**:

Para los que presenten problemas técnicos para configurar lo indicado en el **Instructivo N°1 y N°2**, pueden ingresar a la asistencia técnica vía zoom en los horarios de 9:00am – 1:00pm, 3:00pm – 7:00pm

El link para la **Asistencia Técnica** a la sala zoom estará disponible en la web del ENAM <u>https://www.aspefam.org.pe/enam/soporte.htm</u>